| RAMAX IOT                                                                                                    | 2 RAMAX W INT 역리간지세서 앤 즈유 트지                                                                                                    | <b>3 2</b> 70                                                                                                    | 회원가인 반번                                                                                                    |
|----------------------------------------------------------------------------------------------------|----------------------------------------------------------------------------------------------------|----------------------------------------------------------------------------------------------------|----------------------------------------------------------------------------------------------------|
| RAMAX W loT<br>열림감지센서 앱 사용설명서                                                                                                  | <ul> <li>통신사에 관계없이 가정 내, 무선공유기(2.4GHz) 가 있으면, 무상으로<br/>서비스 이용이 가능합니다.</li> <li>(단, 라맥스에서 제공되는 IoT 기기만 이용 가능하며, 타사 기기와<br/>연동 및 혼용 할 수 없습니다.)</li> </ul>                                                                                                    | <ul> <li>사용할 스마트폰과 무선공유기의 Wi-Fi가 연결된 상태에서 시작하여 주십시오.</li> <li>회원가입이 되어야 서비스를 이용할 수 있으니 가입이 안되신 분은 회원가입 후 로그인 하여 주십시오.</li> <li>● ID 입력 : 회원가입시 입력한 이메일</li> <li>② 비밀번호 : 6~8 영문/숫자 혼합</li> </ul>                                                                                                    | 범인인증         (회원가입)           (회원가입)         (체비스 약관 동의를 체크합니다.           (위역관         (이용역관           전체AX INTARIA 이용통 위한 방수 연면에         (외원가입)           전체AX INTARIA 이용통 위한 방수 연면에         (외원가입)                                                                                                    |
| ■ 구글 플레이 스토어 및 애플 앱스토어 검색어 $max 또는 라맥스  C모로이도 4.40년 / IOS 190년                   $                                             | <ul> <li>공유기의 Wi-Fi는 반드시 2.4GHz만 사용가능하고,<br/>5GHz의 공유기는 연결 할 수 없습니다.<br/>(예: 공유기 이름이 ~ 5G 로 끝나는 경우 사용 안됨)</li> <li>무선 공유기의 Wi-Fi 주파수 대역의 802.11 b/g/n 채널이 지원되는지<br/>확인하여 주십시오.<br/>(일부 무선공유기의 AC, N 채널만 지원되는 주파수 대역의 무선 공유기는<br/>사용 불가합니다.)</li> <li>외부에서도 집안 기기들의 상태정보 확인 및 제어가 가능합니다.</li> <li>기기별로 가족구성원(5명)을 초대하여, 서비스 이용이 가능합니다.</li> </ul>                                                                                                    | C+ google       ④         ************************************                                                                                                    | [ 15 년 시석스 이용액전액 등 아랍니다.       (17)         [ 15 년 시석스 이용액전액 등 아랍니다.       (17)         [ 15 년 시석스 이용액전액 등 아랍니다.       (17)         [ 15 년 시석스 이용액전액 등 아랍니다.       (17)         [ 15 년 시석스 이용액전액 등 아랍니다.       (17)         [ 15 년 시석스 이용액전액 등 아랍니다.       (17)         [ 15 년 시석스 이용액전액 등 아랍니다.       (17)         [ 15 년 기업 등 석신 이용액전액 등 아랍니다.       (17)         [ 15 년 기업 등 석년 10]       (17)         [ 15 년 10]       (17)         [ 15                                                                                                    |
| 5 > 회원가입-정보입력                                                                                                    | 6 > 메뉴화면 설명                                                                                                    | 7                                                                                                    | 8 기바이스 등록 - 열림감지센서                                                                                                    |
| <ul> <li></li></ul>                                                                                                    | IOT       ● 寄버튼: 현재 홍화면으로 이동         ● 사이드메뉴: 기기 삭제/사용자<br>초대 등의 사이드 메뉴 화면 이동         ② 목록 보기         ● 전체보기         ● 감바트: 현재 홍화면으로 이동         ● 사이드메뉴: 기기 삭제/사용자<br>초대 등의 사이드 메뉴 화면 이동         ● 감바트: 현재 홍화면으로 이동         ● 사이드메뉴: 기기 삭제/사용자<br>초대 등의 사이드 메뉴 화면 이동         ● 감바트: 현재 홍화면으로 이동         ● 사이드메뉴: 기기 삭제/사용자<br>초대 등의 사이드 메뉴 화면 이동         ● 감바트: 현재 홍화면으로 이동         ● 사이드메뉴: 기기 삭제/사용자<br>초대 등의 사이드 메뉴 화면 이동         ● 감바트: 현재 홍화면으로 이동         ● 사이드메뉴: 기기 삭제/사용자<br>초대 등의 사이드 메뉴 화면 이동         ● 감바트: 현재 홍화면으로 이동         ● 사이드메뉴: 기기 삭제/사용자<br>초대 등의 사이드 메뉴 화면 이동         ● 감바트: 현재 홍화면으로 이동         ● 사이드메뉴: 기기 삭제/사용자<br>초대 등의 사이드 메뉴 화면 이동         ● 감바트: 현재 홍화면으로 이동         ● 사이드 메뉴 화면 이동         ● 감바트: 현재 후화면 이동         ● 감바트: 현재 후화면 이동         ● 감바트: 현재 후학 이동         ● 감바트: 현재 후학 이용         ● 감바트: 현재 후학 이용         ● 감바트: 현재 후학 이용         ● 감바트: 현재 후학 이용         ● 감바트: 현재 후학 이용         ● 감바트: 현재 후학 이용         ● 감바트: 현재 후학 이용         ● 감바트: 현재 후학 이용         ● 감바트: 한자 후학 이용         ● 감바트: 한자 후학 이용         ● 감바트: 한자 후학 이용         ● 감바트: 한자 후학 이용         ● 감바트: 한자 후학 이용         ● 감바트: | Image: state in the image: state in the image: state i | Curolo Sa         していたいます         していたいます         いたいたいます         いたいたいたいたいたいたいたいたいたいたいたいたいたいたいたいたいたいたいた                                                                                                    |
| 9 기바이스 등록 - 열림감지센서                                                                                                    | 10  다바이스 등록 - 열림감지센서                                                                                                    | 11 	 디바이스 등록 - 열림감지센서                                                                                                    | 12 디바이스 등록 - 열림감지센서                                                                                                    |
| 대비이스 5록       반드시 기기별칭을 입력하여 주십시오.         (예) 베란다       (위) 비란다         **주의 : 별칭을 입력하지 않으면<br>다음단계로 이동할 수 없습니다.         기기별칭 | く     1715年     ()       ● ● ● ● ● ● ● ● ● ● ● ● ● ● ● ● ● ● ●                                                                                                    | ✓ 대비이스 등록       ▲     ▲     ▲     ▲     ▲     ▲     ▲     ▲     ▲     ▲     ▲     ●     ●     ●     ●     ●     ●     ●     ●     ●     ●     ●     ●     ●     ●     ●     ●     ●     ●     ●     ●     ●     ●     ●     ●     ●     ●     ●     ●     ●     ●     ●     ●     ●     ●     ●     ●     ●     ●     ●     ●     ●     ●     ●     ●     ●     ●     ●     ●     ●     ●     ●     ●     ●     ●     ●     ●     ●     ●     ●     ●     ●     ●     ●     ●     ●     ●     ●     ●     ●     ●     ●     ●     ●     ●     ●     ●     ●     ●     ●     ●     ●     ●     ●     ●     ●     ●     ●     ●     ●     ●     ●     ●     ●     ●     ●     ●     ●     ●     ●     ●     ●     ●     ●     ●     ●     ●     ●     ●     ●     ●     ●     ●     ●     ●     ●     ●     ●     ●     ●     ●     ●     ●     ●                                                                                                    | <ul> <li>CIUIOL 등록</li> <li>CIUIOL 등록</li> <li>CIUIOL SE</li> <li>CIUIOL SE</li> <li>CIUIOL S</li></ul> |
| <b>ब</b> ्ध                                                                                                    | 고객님의 Wi-Fi가 연결되지 않은 경우, Wi-Fi설정으로 이동하여, 반드시<br>무선공유기를 선택하여 주십시오.<br>연결된 경우 '다음'을 터치합니다.                                                                                                    | Wi-Fi 설정 다음 >                                                                                                    |                                                                                                    |

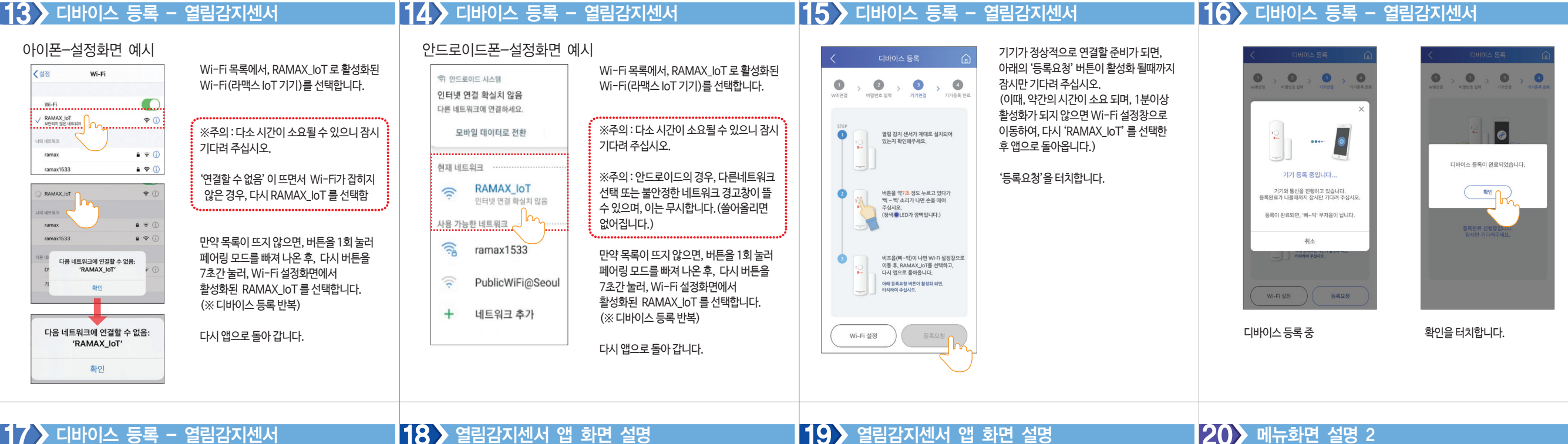

# 17 디바이스 등록 - 열림감지센서

| 다비이스 등록       (1)         (1)       (1)       (1)       (1)         (1)       (1)       (1)       (1)       (1)         (1)       (1)       (1)       (1)       (1)       (1)         (1)       (1)       (1)       (1)       (1)       (1)       (1)         (1)       (1)       (1)       (1)       (1)       (1)       (1)       (1)       (1)       (1)       (1)       (1)       (1)       (1)       (1)       (1)       (1)       (1)       (1)       (1)       (1)       (1)       (1)       (1)       (1)       (1)       (1)       (1)       (1)       (1)       (1)       (1)       (1)       (1)       (1)       (1)       (1)       (1)       (1)       (1)       (1)       (1)       (1)       (1)       (1)       (1)       (1)       (1)       (1)       (1)       (1)       (1)       (1)       (1)       (1)       (1)       (1)       (1)       (1)       (1)       (1)       (1)       (1)       (1)       (1)       (1)       (1)       (1)       (1)       (1)       (1)       (1)       (1)       (1)       (1)       (1)       (1) | 1.등록 도중, 실패가 발생된 경우<br>고객센터(1577-1343)로 문의 하여 주십시오.<br>(성상판매 제품이 아니거나, 조작실수로<br>제품등록이 되지 않을 수도 있습니다.)<br>(증상) 앱으로 등록한 열림감지 센서가<br>페어링 되었는데, 목록이 보이지 않을 경우,<br>페어링해재 후 다시 등록해야 합니다.<br>(초기화 방법)<br>버튼을 7초간 누르고 있으면, 청색 LED가<br>켜칩니다. '띠~또' 소리가 손을 떼고 버튼을<br>짧게 3회 눌러줍니다.<br>제품 초기화 이후게 제품등록 과정을 재실행<br>하여주십시오. | • 상태보기: 현재 제어화면을 보여 중.         • 로그보기: 과거의 이력 화면으로 전환         • 제품과 무선 공유기의 수신감도 표현<br>에)이(감도 좋음)~-99dbm(감도 나쁨)<br>약 -75dbm~-99dbm인 경우 통신<br>상태가 원활하지 않을 수 있음.         • 앱 처음 화면으로 이동         • 앱 처음 화면으로 이동         • 앱 처음 화면으로 이동         • 에 전 관계 및 상태정보 요청하기 | С<br>С<br>С<br>С<br>С<br>С<br>С<br>С<br>С<br>С<br>С<br>С<br>С<br>С | <ul> <li>기기별칭 표시</li> <li>감지센서 열림/닫힘 상태표시</li> <li>감지상태 변화 표시<br/>※ 비상감지 시, 열림 감지 변환표시</li> <li>열림센서 기기 현재 온도 정보표시</li> <li>열림센서 기기 현재 온도 정보표시</li> <li>건전지 잔량 표시</li> <li>건전지 잔량 표시</li> <li>알림 시, 원격 비상 해재</li> <li>감지-알림 설정 원격 변경<br/>열림 : 열림감지 시 알림<br/>닫힘 : 닫힘감지 시 알림<br/>다설정 : 알림 없음</li> <li>열림감지에 대한 실시간 푸시 알림<br/>(저건압/긴급알림 메시지는 이 기능<br/>비기아 사과어이 저속되)</li> </ul> |
|----------------------------------------------------------------------------------------------------|----------------------------------------------------------------------------------------------------|----------------------------------------------------------------------------------------------------|--------------------------------------------------------------------|----------------------------------------------------------------------------------------------------|
|                                                                                                    | 1                                                                                                    |                                                                                                    |                                                                    | 끄기와 상관없이 전송됨)                                                                                                    |

### 20 메뉴화면 설명 2

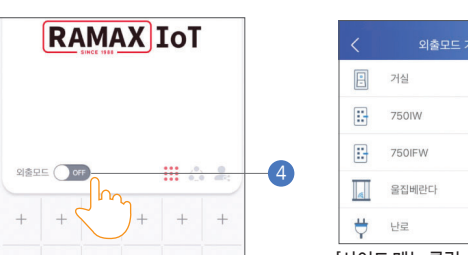

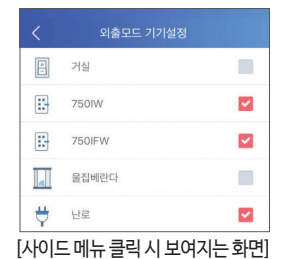

④ 외출모드 : ON/OFF 설정 \* 사이드 메뉴 내 외출모드 선택된 기기 모두 제어

|          |      | :    | •••••   |     |     |
|----------|------|------|---------|-----|-----|
| 외출모드 ON  | 도어락  | 가스락  | 열림센서    | 플러그 | 스위치 |
|          | 잠금   | 잠금   | 열림알림 설정 | 꺼짐  | 꺼짐  |
| 외출모드 OFF | 도어락  | 가스락  | 열림센서    | 플러그 | 스위치 |
|          | 수행없음 | 수행없음 | 알림해제    | 켜짐  | 켜짐  |
|          |      |      |         |     |     |

※ 안전을 고려하여 도어락 / 가스락은 열림기능이 제한 됨.

## 21 3 앱 공통 사이드 메뉴 1

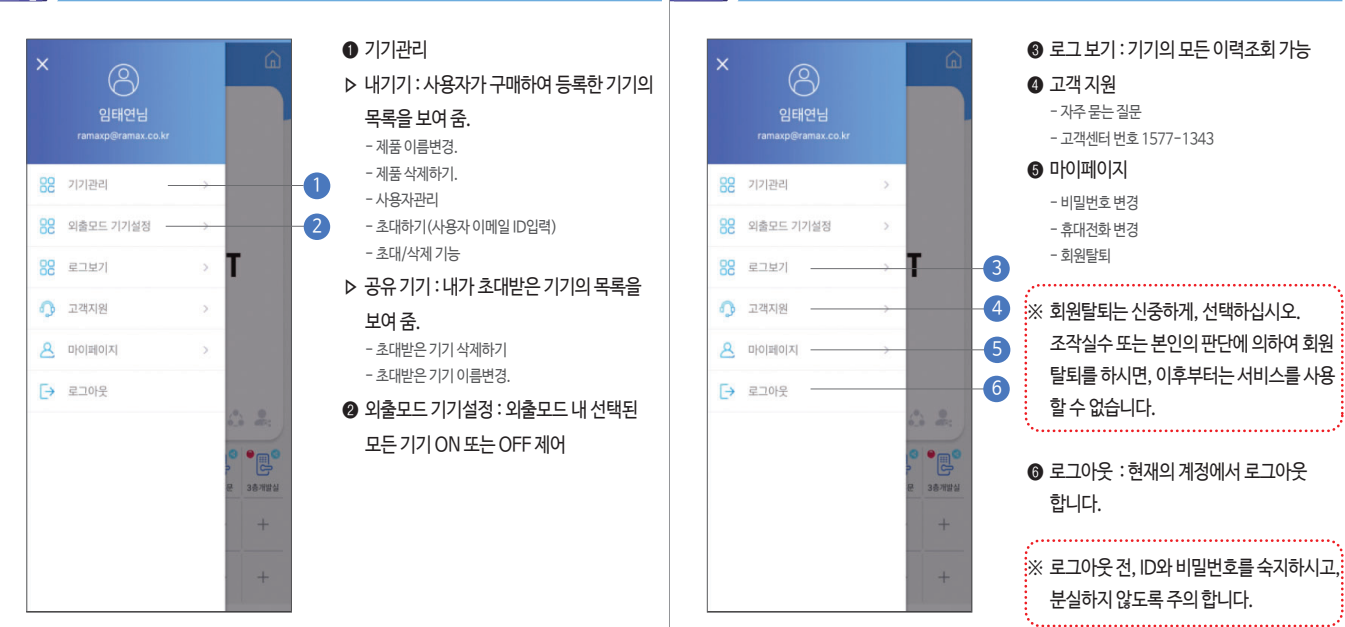

#### **22 3** 앱 공통 사이드 메뉴 2

#### 23 제품사양 및 보증내용

| 기자재 명칭                                                          | loT 스마트 열림 감지센서 |   |   |           |
|-----------------------------------------------------------------|-----------------|---|---|-----------|
| 사용주파수                                                           | 2.4GHz(Wi-Fi)   |   |   |           |
| 전파형식                                                            | IEEE802.11b/g/n |   |   |           |
| 통신방향                                                            | 양방향 반복신 방식      |   |   |           |
| 서비스 앱                                                           | RAMAX W IoT     |   |   |           |
| 제조자/제조국가                                                        | 대한민국/(주)라맥스     |   |   |           |
| 보증기간                                                            | 20              | 년 | 월 | 일/구입일로 1년 |
| A/S 문의                                                          | 1577-1343       |   |   |           |
| ※ 해당 무선설비는 운용 중, 전파 혼신 가능성이 있으며,<br>인명안전과 관련된 서비스는 사용 할 수 없습니다. |                 |   |   |           |
|                                                                 |                 |   |   |           |

본 제품을 임의로 분해/개조/변경하였을 경우 A/S대상에서 제외되며, 이 후 발생되는 어떠한 문제에 대해서도 책임을 지지 않습니다.

## **RAMAX** IoT

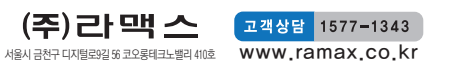